# DataSMART<sup>®</sup> T3/E3 IDSU Installation Guide

Document #5000163

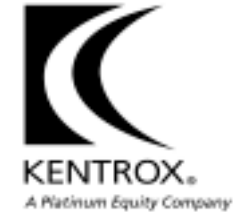

| Copyright             | © 1996, 2001 by Kentrox, LLC. All Rights Reserved.<br>Printed in the U.S.A.                                                                                                    |
|-----------------------|----------------------------------------------------------------------------------------------------|
|                       | Specifications published here are current or planned as of the date of publication<br>of this document. Because we are continuously improving and adding features to<br>our products, Kentrox reserves the right to change specifications without prior<br>notice. You may verify product specifications by contacting our office.                                               |
|                       | In no event shall Kentrox be liable for any damages resulting from loss of data,<br>loss of use, or loss of profits. Kentrox further disclaims any and all liability for<br>indirect, incidental, special, consequential or other similar damages. This dis-<br>claimer of liability applies to all products, publications and services during and<br>after the warranty period. |
| Trademark information | Kentrox, DataSMART, T-SMART, T-SERV, and D-SERV are registered trademarks of Kentrox, LLC.                                                                                                    |
|                       | All other product names are trademarks or registered trademarks of their respective owners.                                                                                                    |
| Paviaian history      |                                                                                                    |

# Revision history

| Part #      | Date          | Description |
|-------------|---------------|-------------|
| 65-15951001 | November 1996 | Issue 1     |
| 5000163     | December 2001 | Issue 2     |

# Contents

|           | Preface                                               | 5  |
|-----------|-------------------------------------------------------|----|
| Chapter 1 | Getting started                                       |    |
|           | Select an appropriate site                            | 10 |
|           | Power                                                 | 10 |
|           | Grounding                                             | 10 |
|           | Environmental ranges                                  | 10 |
|           | ESD precautions.                                      | 11 |
|           | Space requirements                                    | 11 |
|           | Unpack your shipment                                  | 12 |
|           | Location of controls and indicators                   |    |
| Chapter 2 | Preparing the hardware for installation               |    |
|           | Resetting the IDSU terminal parameters.               | 16 |
|           | Remove the side panel                                 | 16 |
|           | Reset the DIP switches                                | 17 |
|           | Replace the side panel.                               | 17 |
|           | Enabling/disabling alarms via the internal DIP switch |    |
|           | Enabling/disabling alarm messages.                    |    |
|           | Specifying the alarm output control port              |    |
| Chapter 3 | Initial installation and power up                     |    |
|           | Install the chassis                                   | 20 |
|           | Clearance requirements.                               |    |
|           | Mounting the IDSU on a desktop                        | 20 |
|           | Mounting the IDSU in a rack                           |    |
|           | Power up the chassis                                  | 22 |
|           | Connecting to an AC power source.                     | 22 |
|           | Connecting to a DC power source.                      | 23 |
|           | Using the alarm relay                                 |    |
|           | Self-test diagnostics                                 | 25 |
|           | Successful power up                                   | 25 |

| Chapter 4  | Cabling interfaces and ports             |    |
|------------|------------------------------------------|----|
|            | Network interface                        | 28 |
|            | HSSI data port                           | 29 |
|            | V.35/EIA-530 user-programmable data port | 30 |
|            | Connecting the rear-panel control ports  | 31 |
|            | Configuring units via a daisy-chain      | 33 |
|            | Using the DCE control port               | 33 |
|            | Using the DTE control port               | 35 |
| Chapter 5  | Initial configuration                    |    |
|            | Logging in                               | 38 |
|            | Through the control port: stand-alone    | 38 |
|            | Through the control port: daisy-chained. | 38 |
|            | Logging out                              | 38 |
|            | Network configuration                    | 39 |
|            | Data port configuration                  | 40 |
|            | Verifying the configuration              | 41 |
| Appendix A | Connector pinouts                        | 45 |
| Appendix B | Using the front-panel thumbwheel         | 49 |
|            | Index                                    | 51 |

Preface

| Who should read this manual?      | This manual is intended to be used by trained and qualified service personnel. It explains how to install the DataSMART T3/E3 IDSU and its components. It contains everything the installer needs to know to power up the IDSU and confirm that it is functioning correctly. For a detailed and comprehensive description of all operations of this product, turn to the <i>DataSMART T3/E3 IDSU User's Guide</i> . |
|-----------------------------------|----------------------------------------------------------------------------------------------------|
| Viewing this manual as a PDF file | This manual is designed to be used as both a printed book and a PDF file, and includes the following features for PDF viewing:                                                                                                    |
|                                   | • Cross-references are clickable hyperlinks that appear in blue text.                                                                                                    |
|                                   | <ul> <li>Chapters and section headings are represented as clickable bookmarks in the<br/>left-hand pane of the Acrobat viewer.</li> </ul>                                                                                                    |
|                                   | <ul> <li>Page numbering is consistent between the printed page and the PDF file to<br/>help you easily select a range of pages for printing.</li> </ul>                                                                                                    |

You can obtain PDF files of our manuals by visiting http://www.kentrox.com.

| About this manual        | This manual contains the following information:                                                                                                    |  |  |  |
|--------------------------|----------------------------------------------------------------------------------------------------|--|--|--|
|                          | "Preface" (this section) explains the purpose and organization of this manual and<br>explains how to contact Kentrox Customer Support if you should run<br>into difficulties.                                                                                                    |  |  |  |
|                          | "Getting started" describes site and environmental requirements and shows how<br>to unpack and inspect the shipment.                                                                                                    |  |  |  |
|                          | "Preparing the hardware for installation" describes how to change the IDSU con-<br>trol port terminal settings via the internal DIP switch.                                                                                                    |  |  |  |
|                          | "Initial installation and power up" explains how to mount the unit on a desktop or<br>in a standard equipment rack, and how to power up both the AC and the<br>DC models.                                                                                                    |  |  |  |
|                          | "Cabling interfaces and ports" shows how to connect cables to the network inter-<br>face, the data port, and the control port. This chapter also shows how to set up<br>daisy-chaining.                                                                                                    |  |  |  |
|                          | "Initial configuration" gives step-by-step instructions for configuring the IDSU and its various interfaces and ports for the first time.                                                                                                    |  |  |  |
|                          | "Appendix A" lists the pinouts for the network interface, data ports, and control port.                                                                                                    |  |  |  |
|                          | "Appendix B" describes the front-panel thumbwheel switch and push-buttons.                                                                                                    |  |  |  |
|                          | This manual also contains an index.                                                                                                    |  |  |  |
| Related<br>documentation | <ul> <li>In addition to this manual, you will have received:</li> <li><i>DataSMART T3/E3 IDSU User's Guide</i></li> <li>The user's guide provides detailed information about all of the product features. It contains comprehensive configuration information, troubleshooting guidelines, a</li> </ul> |  |  |  |
| MIB source files         | complete glossary, and a quick-reference to all of the product forms and functions.<br>MIB source files are available by visiting: http://www.kentrox/support.                                                                                                    |  |  |  |

# Who to call for assistance

If you need assistance with this product or have questions not answered by this manual, please visit our Support page on the Kentrox Web site. You are also welcome to call or send email to our Technical Assistance Center. Please have your product's software revision and hardware serial numbers available to give to the Support representative. All product returns must include a Return Authorization number, which you can obtain by calling the Technical Assistance Center.

The numbers listed below are current at the time of publication. See the Kentrox Web site for detailed contact and warranty information.

1-800-733-5511 (continental USA only) 1-503-350-6001 email: support@kentrox.com http://www.kentrox.com

#### Safety precautions

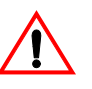

This equipment has been designed to the highest quality standards of materials, workmanship and safety. Do not bypass any of the safety features of this equipment or operate this equipment in an improper environment.

This manual is intended for the use of qualified service personnel only.

#### WARNING!

To avoid hazard from electrical shock and/or fire, adhere to the safety practices listed in this section and identified within the instructions of this document.

Use normal caution when installing or modifying telephone lines. Dangerous voltages may be present. It is unsafe to install telephone wiring during a lightning storm.

Always disconnect all telephone lines at the network interface, and power connections from the wall outlets before servicing or disassembling this equipment.

All wiring external to the product(s) should follow the provisions of the current edition of the National Electrical Code or any national wiring rules that apply.

When installing the AC-powered unit or replacing its fuses, always secure the power (mains) cord with the tie wrap.

#### WARNING!

Tensions Dangereuses à l'intérieur. Confier la maintenance à une personne qualifiée.

#### WARNING!

This equipment uses double pole/neutral fusing.

For continued protection against risk of fire, replace the fuse only with a fuse of the same type and rating.

#### Precautionary symbols used in this document

This document uses the following symbol to denote safety precautions you should adhere to while performing the installation procedures.

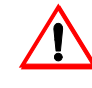

This symbol alerts the user to the presence of important operating and maintenance (servicing) instructions in the literature accompanying the product.

#### CHAPTER

# Getting started

This chapter tells you how to prepare for installation of the DataSMART T3/E3 IDSU. Topics include:

- Selecting an appropriate installation site
- Unpacking the shipping cartons and inspecting their contents to ensure there is no shipment damage
- Reviewing the front and back panels, and their controls, connectors, and indicators

After reading this chapter, you will be ready to install the unit as described in Chapter 2.

# Select an appropriate site

The installation site for the DataSMART T3/E3 IDSU must meet certain requirements for power and grounding, ambient temperature and humidity control, physical space, and electrostatic protection. The site should be clean and free from extremes of temperature, humidity, shock, and vibration.

Power

The DataSMART T3/E3 IDSU operates from AC or DC power, depending on the type of power supply you ordered with the unit. Make sure that your installation site provides an appropriate power source for your power supply. The power requirements are listed below.

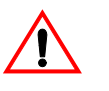

#### CAUTION!

Damage to IDSU components may occur if the input voltage applied to the IDSU is not within the specified range.

#### AC power

One AC power supply is available for both North American and European ratings. It accepts nominal input voltages of 120 VAC, 60 Hz (North American standard) or 240 VAC, 50 Hz (for other site locations). The maximum operating range is 85 to 265 VAC, 47 to 63 Hz, 0.35 A.

When using an AC supply, the AC branch circuit receptacle should be installed near the equipment and shall be easily accessible. Do not attach the power supply cord to building surfaces.

#### **DC** power

One DC power supply is available. It accepts nominal input voltages of 48 VDC. The maximum operating range is 36 to 75 VDC, 0.6 A.

#### Power consumption

The DataSMART T3/E3 IDSU power consumption is 24 W nominal, 30 W maximum for AC power; 22W nominal, 25 W maximum for DC power.

**Grounding**The DataSMART T3/E3 IDSU enclosure is grounded through its power supply connector.
The AC power supply is designed to connect to a power source that has a protectiveground contact. It is grounded through a grounding conductor in its power cord. The DC
supply is grounded by attaching frame ground to the ground terminal on the supply.

# Environmental ranges

The work area you select for the DataSMART T3/E3 IDSU must fall within certain environmental limits.

- Temperature: 0°C to 50°C, nominal, operating; -20°C to 66°C, non-operating
- Humidity: 5% to 95% RH, non-condensing

#### **ESD** precautions

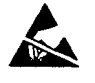

Electrostatic discharge (ESD) is potentially damaging to circuitry within the DataSMART T3/E3 IDSU. Set up the work area to limit the effects of ESD. We recommend that you wear a ground strap when handling the components and that you employ antistatic mats within the work area.

#### Space requirements

The physical dimensions of the IDSU enclosure are shown below. Clearance of at least 1 in. (25 mm) is required on either side of the unit for cooling, and clearance of 4 in. (102 mm) is required at the rear of the unit for cable installation.

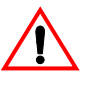

#### CAUTION!

Damage to the DataSMART T3/E3 IDSU may occur if appropriate clearances around the enclosure are not provided for cooling.

#### Figure 1—DataSMART T3/E3 IDSU dimensions and clearance requirements

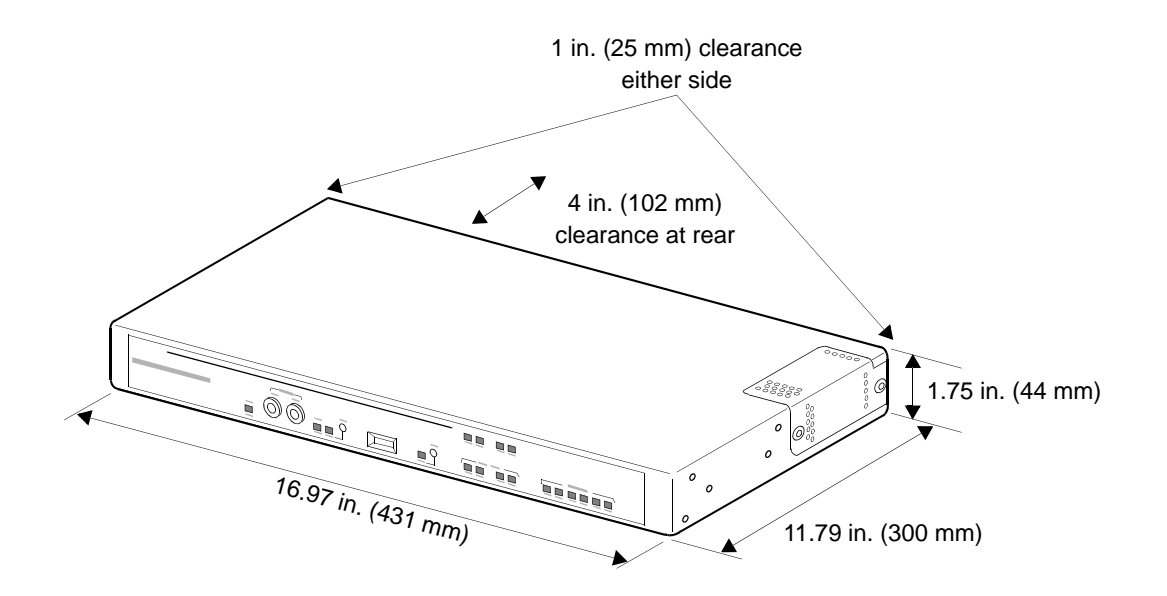

# **Unpack your shipment**

Once you've selected the installation site, unpack the DataSMART T3/E3 IDSU shipment. Inspect the shipment carefully to ensure that there is no shipment damage.

Start by inspecting the shipping cartons for shipment damage. If there is evidence of shipment damage to the cartons, notify the shipping carrier and call your Kentrox Customer Service representative as described under "Who to call for assistance" on page 7.

If the cartons show no damage, unpack the shipment.

Keep all packing material in case you need to move or ship the unit in the future.

# Location of controls and indicators

Take a moment to become familiar with the DataSMART T3/E3 IDSU controls and indicators. You will need to refer to these throughout the rest of this install procedure.

#### Figure 2—Front panel

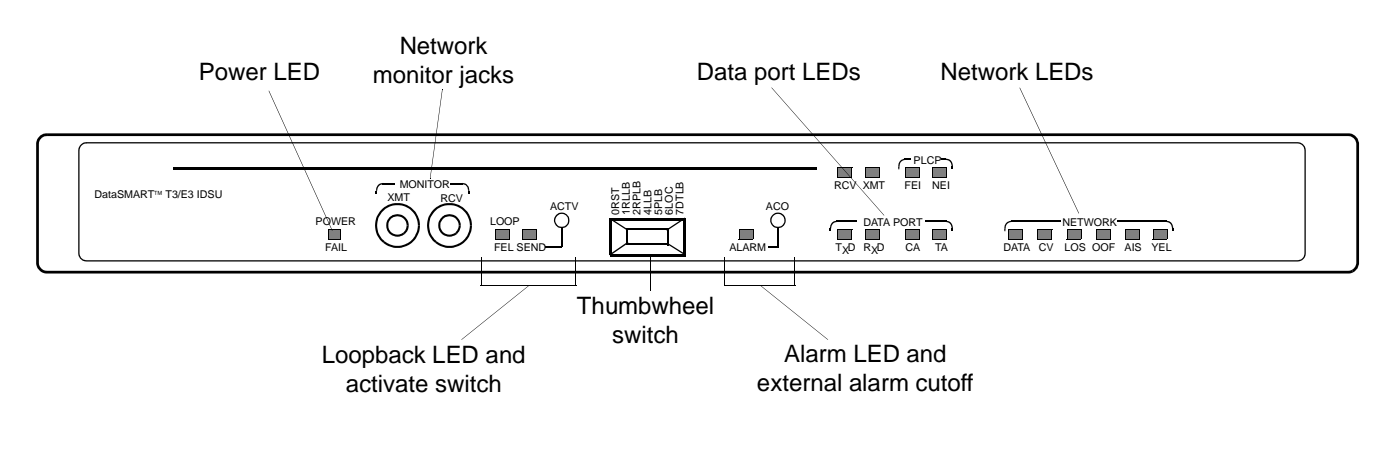

#### Figure 3—Rear panel

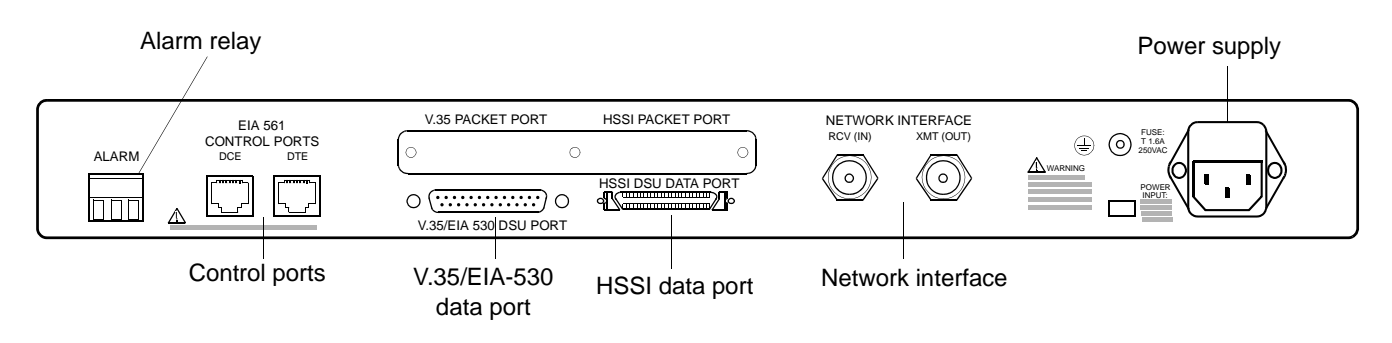

#### CHAPTER

# **2** Preparing the hardware for installation

To initially access the DataSMART T3/E3 IDSU user interface, you will need to connect a control device to the IDSU control port. Two control ports are provided, a DCE port for connecting a terminal (or a PC running terminal emulation software), and a DTE port for connecting a terminal or PC via a modem.

To use either port, your control device and the IDSU must be set to the same baud rate, parity, data and stop bits. The IDSU comes from the factory set as follows:

Baud = 9600 Parity = None Data-bits-per-character = 8 Stop-bits-per-character = 1

You can set your terminal to match the IDSU, or set the IDSU to match your terminal. This chapter shows you how to change the IDSU settings.

# **Resetting the IDSU terminal parameters**

You can change the DataSMART T3/E3 IDSU default settings for baud rate, parity, and data and stop bits by using the DIP switch located on the IDSU circuit board. To access this board, you need to remove the IDSU side panel as shown in Figure 4.

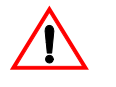

#### CAUTION!

Do not remove the IDSU side panel while the unit is receiving power.

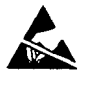

#### **CAUTION!**

The IDSU circuit board is susceptible to electrostatic discharge (ESD). Take appropriate precautions when removing the side panel and setting the DIP switch.

| Remove the side | To remove the IDSU side panel: |                                                                                                |  |  |
|-----------------|--------------------------------|------------------------------------------------------------------------------------------------|--|--|
| panel           | 1                              | Remove the two screws holding the side-panel in place. Use a standard #2 Phillips screwdriver. |  |  |
|                 | 2                              | Lift the panel up slightly, then pull it straight out.                                         |  |  |

#### Figure 4—Removing the side panel

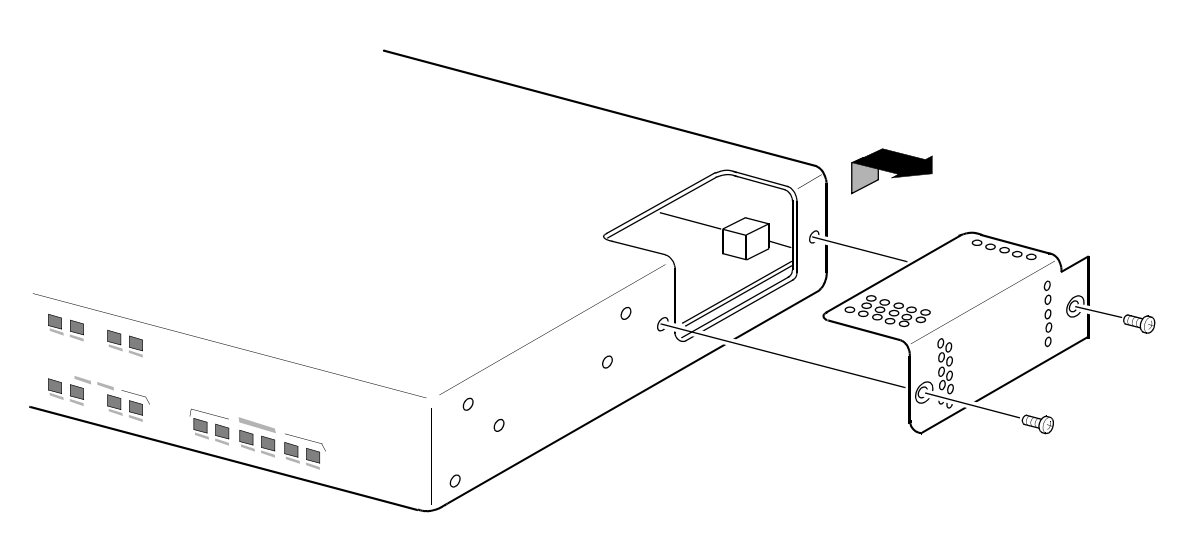

When the internal DIP switch is exposed, set them to the required values.

# Reset the DIP switches

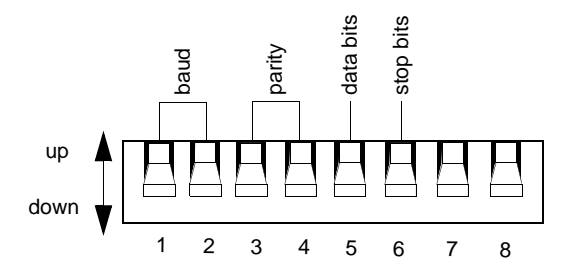

| Baud setting   | SW1  | SW2  | Parity setting | SW3  | SW4  |
|----------------|------|------|----------------|------|------|
| 9600 (default) | down | down | none (default) | down | down |
| 4800           | down | up   | none           | down | up   |
| 2400           | up   | down | odd            | up   | down |
| 1200           | up   | up   | even           | up   | up   |

| Data bits                              | SW5  | Stop bits                           | SW6  |
|----------------------------------------|------|-------------------------------------|------|
| 8 data bits per character<br>(default) | down | 1 stop bits per character (default) | down |
| 7 data bits per character              | up   | 2 stop bits per character           | up   |

# Replace the side panel

Once you have set the DIP switches, replace the side panel using the two Phillips-head screws.

# Enabling/disabling alarms via the internal DIP switch

In addition to the terminal settings, the IDSU internal DIP switch allows you to enable or disable alarm messages out the control port. Switch 7 enables or disables alarm messages. Switch 8 specifies whether, if alarms are enabled, they are output via the DCE control port or via the DTE control port.

To access the DIP switch, see instructions for removing the side panel on page 16.

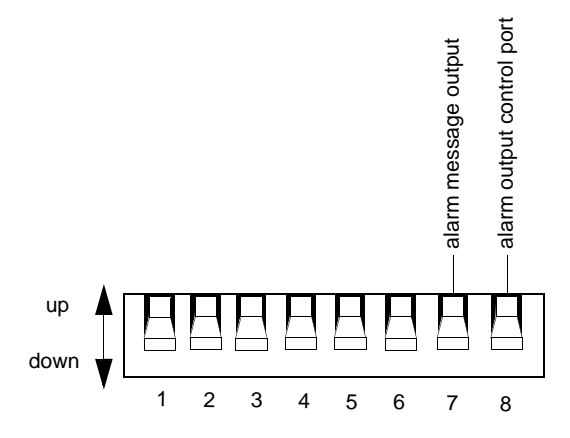

| Alarms             | SW7  | Alarm output port | SW8  |
|--------------------|------|-------------------|------|
| disabled (default) | down | DCE (default)     | down |
| enabled            | up   | DTE               | up   |

| Enabling/disabling | If you enable alarm messages they are output via the specified control port. If you disable |
|--------------------|---------------------------------------------------------------------------------------------|
| alarm messages     | them, alarms are recorded in the Alarm History report, but they are not output as mes-      |
| 3                  | sages. The setting of this switch has no effect on SNMP trap output.                        |

This switch can be overridden by the EAM/DAM commands. See your user's guide.

**Specifying the alarm output control port** If you are using a terminal connected to the DCE port, you normally want alarms output to that port. The only time you might want alarms sent to the DTE port is when you are using a modem connected to DTE or when you are using alarm dial-out. Alarm dial-out requires that alarms be sent to DTE. For example, you might want the alarm dial-out to go an external alarm device connected via the DTE port instead of to a terminal connected to DCE.

If you are using daisy-chaining, alarms must go to the same control port as the one being used by the control device, terminal or modem. Alarm dial-out is disabled during daisy-chaining.

This switch can be overridden by the DCE/DTE commands. See your user's guide.

#### CHAPTER

# 3 Initial installation and power up

This chapter tells you how to install and power up the DataSMART T3/E3 IDSU unit. It assumes that all internal DIP switches have been set, and that the unit's side panel is in place.

Topics included here:

- Installing the unit on a desktop or in a standard 19-inch or 23-inch equipment rack
- Powering up the unit
- Verifying power-up via the self-test diagnostics

After reading this chapter, you will be ready to cable the network interface, data port, and control port as described in Chapter 4.

# Install the chassis

You can install the DataSMART T3/E3 IDSU as a stand-alone unit on a desktop or you can mount it in a standard equipment rack.

#### Clearance requirements

The clearance requirements for the IDSU enclosure are shown below. Clearance of at least 1 in. (25 mm) is required on either side of the unit for cooling, and clearance of 4 in. (102 mm) is required at the rear of the unit for cable installation. The chassis has a fan exhaust vent in its left-side panel and an air intake vent in its right-side panel.

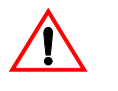

#### CAUTION!

Damage to the DataSMART T3/E3 IDSU and its components may occur if appropriate clearances around the enclosure are not provided for cooling.

#### Figure 5—DataSMART T3/E3 IDSU clearance requirements

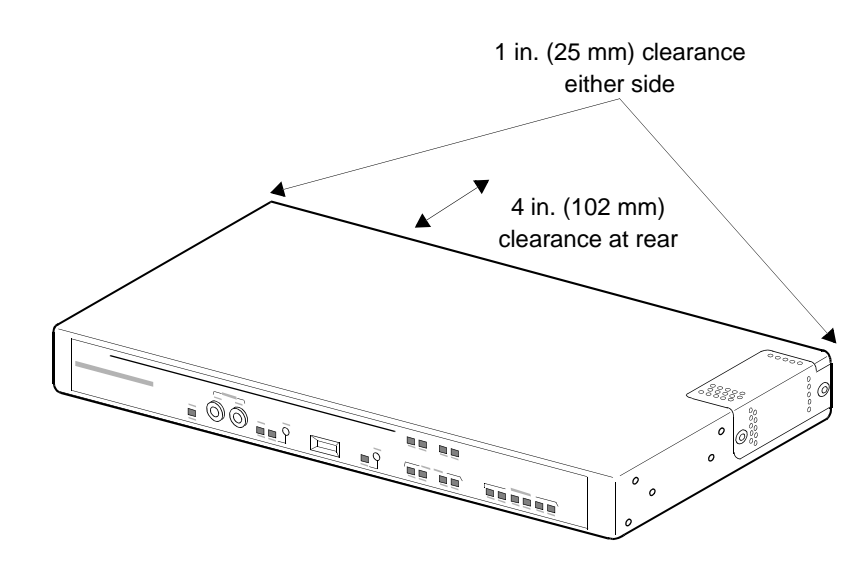

# Mounting the IDSU on a desktop

The DataSMART T3/E3 IDSU can stand alone on a flat surface, as long as you adhere to the clearance requirements specified above. Rubber feet are provided but are not required for clearance.

# Mounting the IDSU in a rack

Each unit is supplied with two metal ears for rack mounting. The figure below shows two options for mounting: a 19-inch rack and a 23-inch rack.

- Note that the ears are not identical. The ear intended for the right side of the unit (as viewed from the front) is marked with a part number beginning with the letter "R". The left-side ear's part number begins with "L".
- Mount each ear with the supplied screws, threading them into the holes in the side of the unit. Each ear can be mounted in either of two positions on the side of the unit, as shown in the figure.

#### Figure 6—Rack mounting with ears

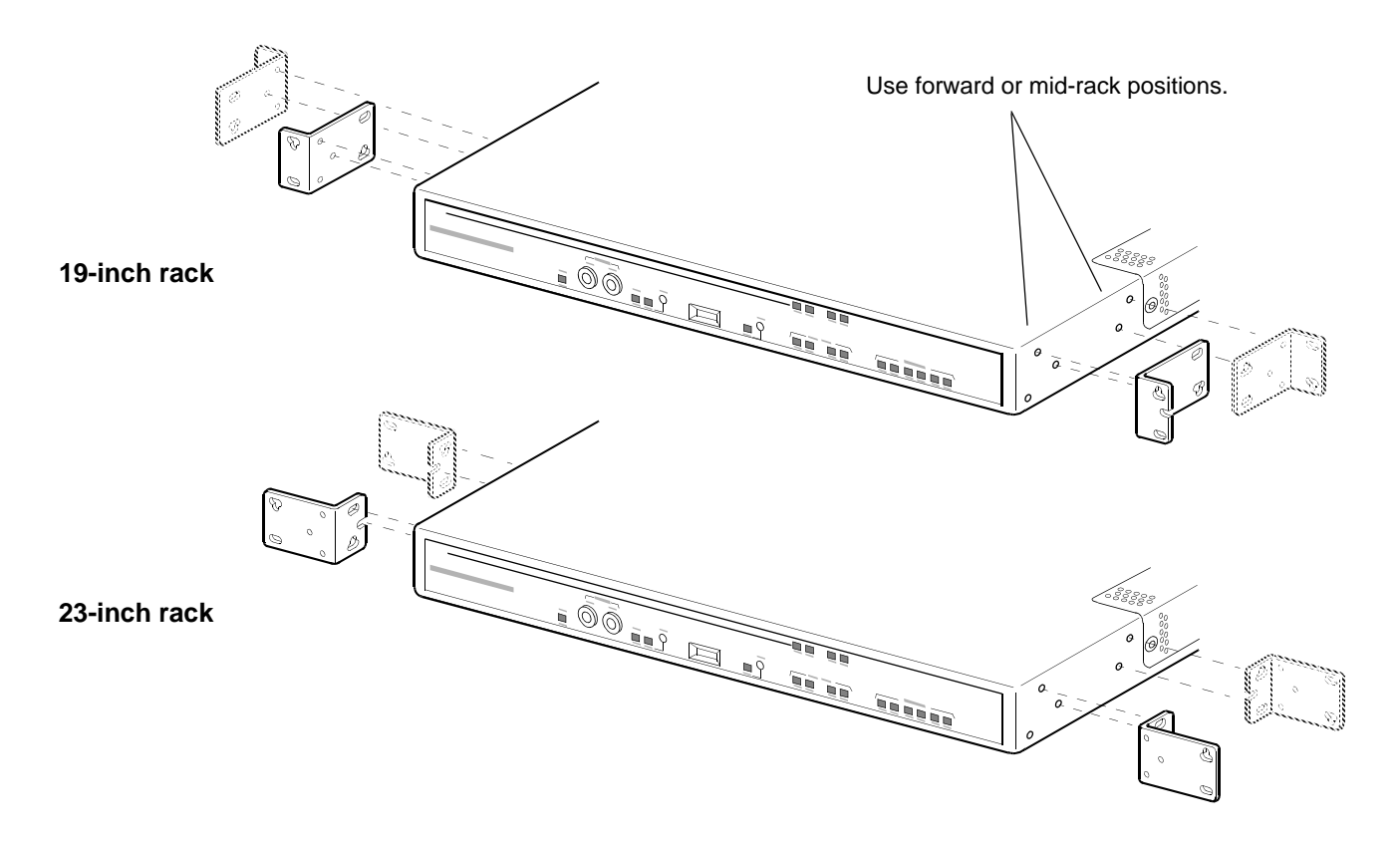

Attach the ears to the IDSU unit with the six Phillips screws provided with the unit.

Mount the ears to the rack using the four #12 mounting screws (with washers).

Route network, data, alarm, power and control cables as needed and secure them with the supplied cable tie. To gain rear access, you may need to use a service loop in the cables.

# Power up the chassis

You power up the chassis by connecting its power cord to an appropriate power source.

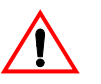

#### CAUTION!

The power supply should be the first electrical connection connected when installing the IDSU, and the last electrical connection disconnected when removing the IDSU.

### Connecting to an AC power source

Part number

90000

90001

90002

90003

90004

Connect the installed AC power supply to a grounded power receptacle of the appropriate voltage. The voltage requirements are specified on the rear panel of the power supply. Plug the power cord into the DataSMART T3/E3 IDSU power input connector first, then into the power receptacle.

Secure the power cord to the back panel of the IDSU with a plastic cable tie to prevent the cord from being unplugged inadvertently.

Kentrox has several options for AC power cords to support applications in different countries.

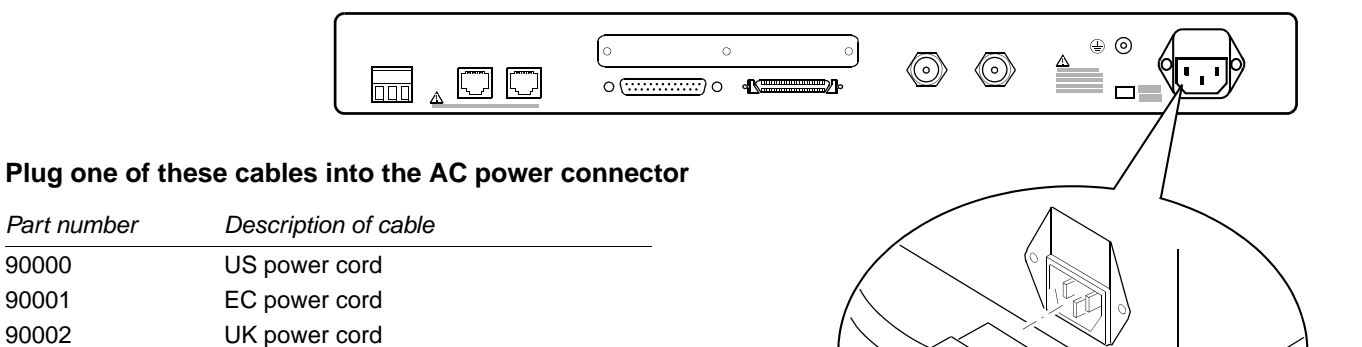

Italy power cord

Australia power cord

# Connecting to a DC power source

Connect the installed DC power supply to a power source capable of supplying the appropriate voltage and current. The requirements are specified on the rear panel of the supply. Wire the power supply as described below.

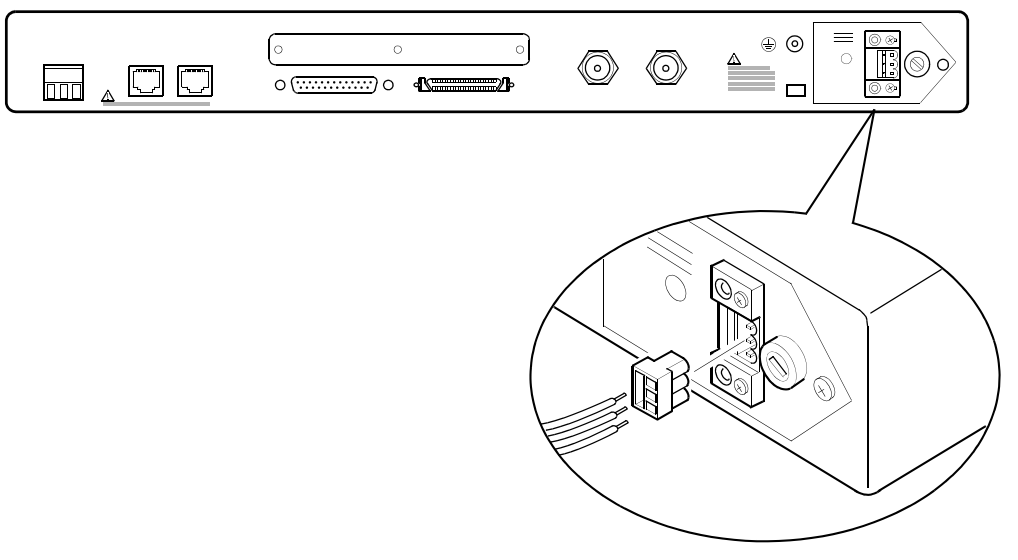

#### Wiring the DC power connector

- **1** Turn off the DC power source.
- 2 Prepare one 12 to 14 AWG (2.05 to 1.63 mm) wire marked with green insulation and one or more yellow stripes to connect the frame ground. Strip 0.125 in. (3.2 mm) of the insulation from the plug end of the wire. Do not strip more than 0.25 in. (6.4 mm).
- **3** Connect the frame ground wire to position 2 of the DC power termination plug.
- **4** Prepare two 14 to 22 AWG (1.63 to 0.64 mm) wires to terminate in the DC power termination plug. Strip 0.125 in. (3.2 mm) of the insulation from the plug end of each wire. Do not strip more than 0.25 in. (6.4 mm).
- **5** Connect the source positive to position 3 of the DC power termination plug.
- 6 Connect the source negative to position 1 of the DC power termination plug.
- 7 Plug the DC power cable into the DC power connector on the rear panel of the IDSU.
- **8** Turn on the DC power source.

# Using the alarm relay

The DataSMART T3/E3 IDSU provides an external alarm relay switch that you can use to trigger an external alarm device. This switch provides normally-open and normally-closed positions.

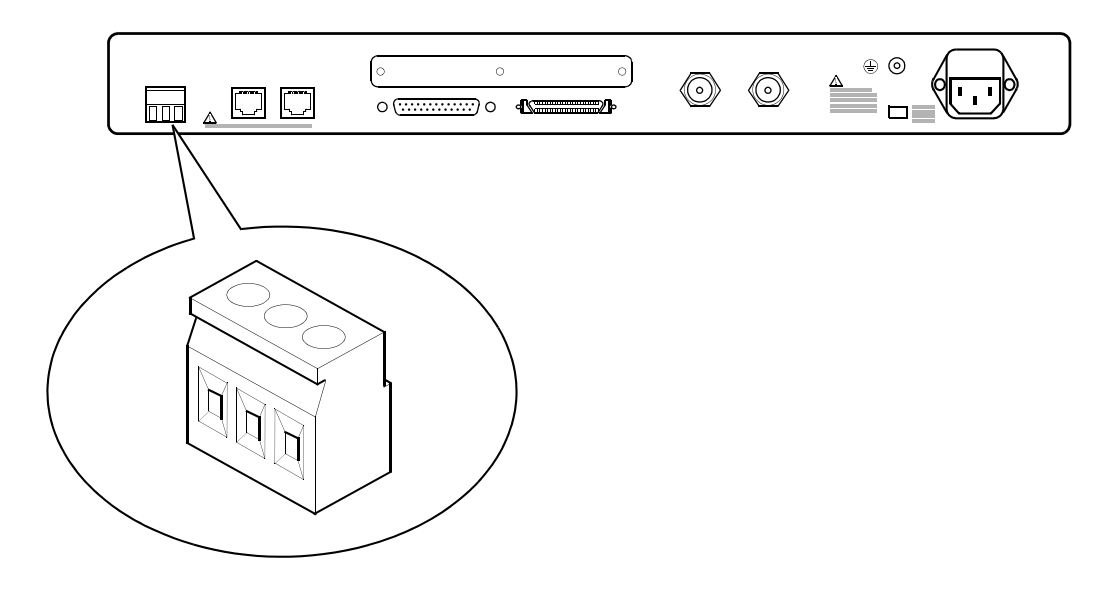

Wire the alarm relay as follows:

- **1** Prepare three 14 to 22 AWG (1.63 to 0.64 mm) wires to terminate in the alarm relay plug. Strip 0.125 in. (3.2 mm) of the insulation from the plug end of each wire. Do not strip more than 0.25 in. (6.4 mm).
- **2** Connect the COMM wire to position 2 of the plug.
- **3** Connect the N (normally open) wire to position 3 of the plug.
- 4 Connect the NC (normally closed) wire to position 1 of the plug.

Alarm relay output must be enabled through the user interface, once you have connected a control device. Use the **EAR** command.

The ACO button on the front-panel is used to cutoff the external alarm relay once it has been triggered.

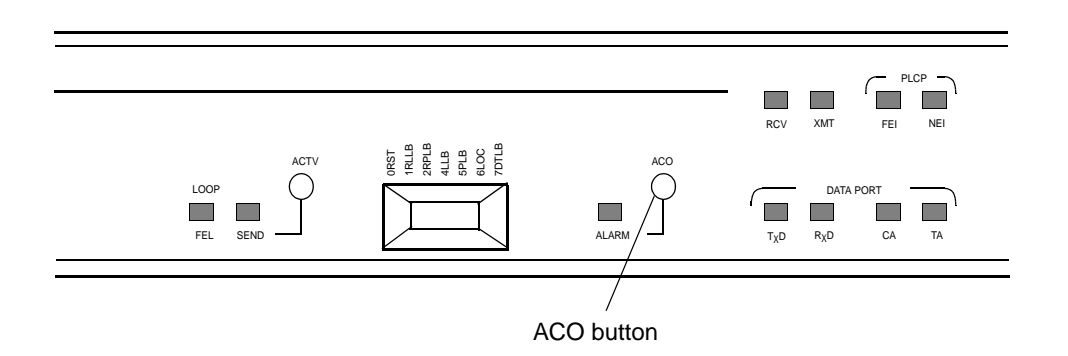

# Self-test diagnostics

When the DataSMART T3/E3 powers up, it runs through a series of self-test diagnostics. You can also initiate these diagnostics by using the **DST** command through the user interface.

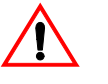

#### CAUTION!

If you activate self-test while the IDSU is in service, there will be a brief service interruption during the test. If you activate self-test when accessing the IDSU remotely through Telnet, self-test will break your remote connection.

#### Successful power up

The self-test verifies the functions of DataSMART T3/E3 IDSU hardware circuitry. The results of self-test are indicated by the POWER/FAIL LED on the front of the unit. This LED glows red for approximately 6 seconds until the self-test completes. When the test completes, the LED should turn green. If the LED stays red, the self-test failed.

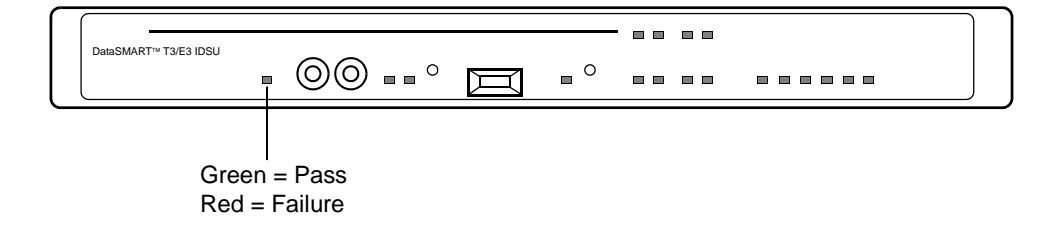

#### CHAPTER

# *Cabling interfaces and ports*

This chapter shows you the cabling requirements for the DataSMART T3/E3 IDSU network interface, data port, and control port. It also shows you how to cable the unit for daisy-chaining.

After completing these cabling procedures, you will be ready to configure the port software as described in Chapter 5.

The port types are covered in the following order:

- Network interface (page 29)
- HSSI data port (page 29)
- V.35/EIA-530 user-programmable data port (page 30)
- Control ports (page 31)
- Daisy-chaining (page 33)

Pinouts for the various pin connectors are provided in Appendix A.

# **Network interface**

The T3/E3 network interface receives and transmits data over two 75-ohm coaxial cables with BNC connectors. These cables are shipped with protective caps on the BNC connectors. Leave the caps in place until you are ready to connect the cables.

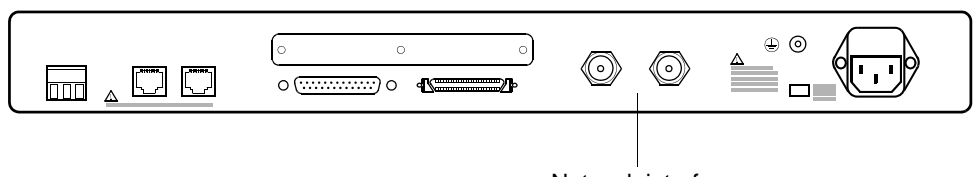

Network interface

#### **Cables and adapters**

| Part number      | Description of cable           |
|------------------|--------------------------------|
| 96 <i>xx</i> 009 | BNC male to BNC female         |
| 96 <i>xx</i> 010 | BNC male to BNC male           |
| 77994001         | BNC male to DIN female adapter |

xx is length in feet. Call the factory for available lengths.

#### **Maximum lengths**

T3: 450 ft (137 m) maximum from transmitter to cross-connect and 450 ft (137 m) maximum from cross-connect to receiver.

E3: 274 m (900 ft) maximum.

# **HSSI** data port

You connect to the HSSI data port via a 50-pin connector.

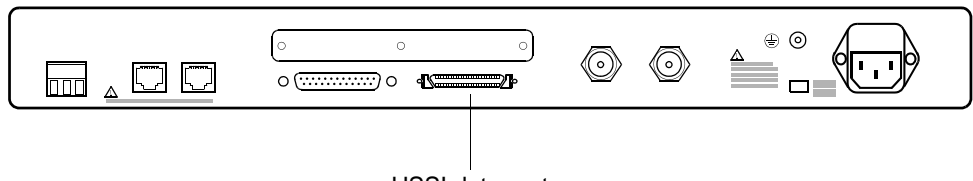

HSSI data port

#### **Cables and adapters**

| Part number | Description of cable                                      |
|-------------|-----------------------------------------------------------|
| 960005011   | HSSI plug (male) to HSSI plug (male),<br>5, 10 or 15 feet |

#### **Maximum lengths**

15 meters (50 ft.) per EIA-612

#### **Connector pinout**

See Table 4 on page 46.

#### Signal requirements

The attached DTE must be capable of asserting TA.

#### Installing a ferrite

You must install a ferrite on the HSSI data port cable to comply with emissions requirements. The ferrite is provided with the cable.

To install, clip the ferrite to the HSSI data port cable. If the ferrite slips on the cable, use insulating tape to increase cable jacket diameter, or install a tie wrap.

#### Figure 7—HSSI data port with ferrite installed

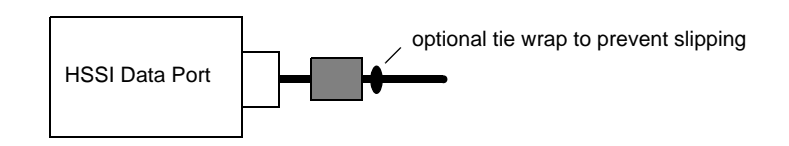

# V.35/EIA-530 user-programmable data port

The user-programmable V.35/EIA-530 data port connects to data terminal equipment (DTE) through a 25-pin socket (female) connector. When set to EIA-530, the port also supports RS449 and X.21 interfaces with appropriate cables and adapters.

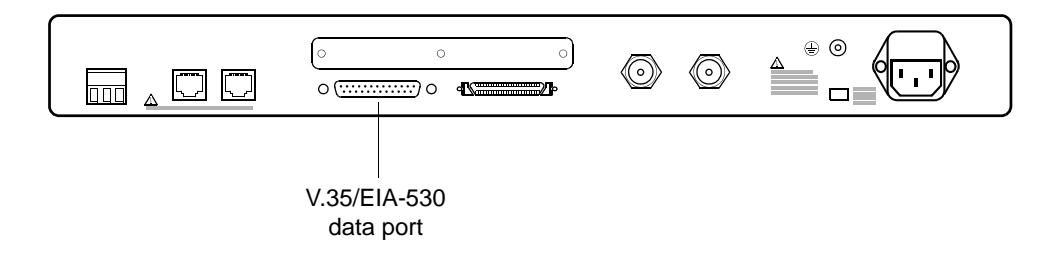

#### V.35 Cables and adapters

| Part number | Description of cable          |
|-------------|-------------------------------|
| 95010054    | DB25P to V.35 (MRAC34P)       |
| 78904       | Adapter V.35: DB25P to MRA34S |

#### EIA-530, EIA-449, X.21 cables and adapters

| Part number       | Description of cable                    |
|-------------------|-----------------------------------------|
| 950 <i>xx</i> 061 | DB25P to DB25P EIA-530                  |
| 950xx063          | DB25P to DA15P X.21                     |
| 950 <i>xx</i> 064 | DB25P to DA15S X.21                     |
| 78902             | Adapter X.21: DB25P to DA15S            |
| 950 <i>xx</i> 065 | DB25P to DC37P EIA-449 (RS449)          |
| 78901             | Adapter EIA-449 (RS449): DB25P to DC37S |

xx is length in feet. Call the factory for available lengths. P = plug (male); S = socket (female)

#### Maximum cable lengths

V.35 = 50 ft (15.2 m)EIA-530, EIA-449 (RS449), X.21 = 200 ft (61 m)

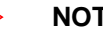

NOTE

Use cables that are 10 ft. or shorter when the data port clock rate is greater than 2 MHz.

#### **Pinouts**

For EIA-530, see Table 5 on page 47.

For V.35, see Table 6 on page 48.

#### Signal requirements

The attached DTE must be capable of asserting DTR and RTS.

# Connecting the rear-panel control ports

You can connect a local ASCII terminal or laptop to the rear-panel DCE control port, or you can connect a distant terminal via a pair of modems to the DTE port.

The DataSMART T3/E3 IDSU control ports are set to the following defaults: 9600 baud, 8 data-bits-per-character, 1-stop bit-per-character, and no parity. You must either set your terminal to match the port settings or change the port settings to match your terminal settings.

Procedures for changing the control port settings are provided on page 17.

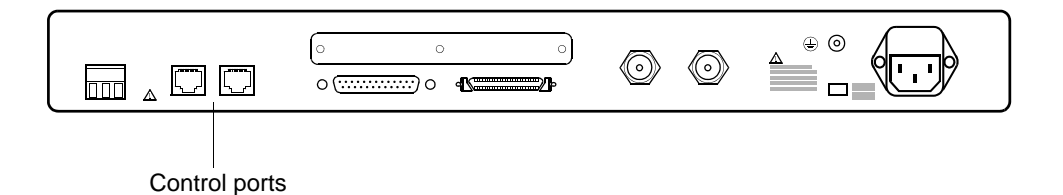

#### **Cables and adapters**

| Part number       | Description                   |
|-------------------|-------------------------------|
| 930 <i>xx</i> 241 | EIA-561 to EIA-561 (EIA-232D) |
| 78899001          | DB9S to RJ45S                 |

P = plug (male); S = socket (female)

The cables named in the figure above can also be used to connect the unit to:

- A PC using a 9-pin serial interface
- A modem using the 9-pin connector
- Other units in a daisy chain

#### **Pinouts for control ports**

See Table 3 on page 46.

#### Signal requirements for control ports

For the DCE port on the rear panel, the signals DTR and RTS must be asserted by the data terminal equipment. If these signals are not asserted, the IDSU will not communicate over the DCE port.

For the DTE port on the rear panel, the signals DSR and CTS/DCD must be asserted by the data terminal equipment. If these signals are not asserted, the IDSU will not communicate over the DTE port.

#### Connecting control ports to a modem

Connect a modem to the DTE port *after* configuring the modem with the AT commands in the list below. It is essential to configure the modem before connecting it to the DTE port because many modems cannot be configured afterwards. This configuration sets auto-answering, flow control, and some other parameters essential to successful communication.

Use only a modem that is compatible with the following AT commands.

| AT<br>command                    | Action                                                                               | Modem<br>response |
|----------------------------------|--------------------------------------------------------------------------------------|-------------------|
| ATS0=1                           | Auto answer on first ring                                                            | OK                |
| AT&C1                            | DCD is asserted by modem when connection is made                                     | ОК                |
| AT&D1                            | Enter command mode if DTR goes low                                                   | OK                |
| Enter the follo<br>not be echoed | wing commands carefully. The characters entered will and there will be no responses. |                   |
| ATQ1                             | Modem does not return codes                                                          | No response       |
| ATE0                             | Modem does not echo command characters                                               | No response       |
| AT&W0                            | Store current configuration as user profile 0                                        | No response       |
| AT&Y0                            | Specify user profile 0 as power-up configuration                                     | No response       |

Table 1—Standard AT command set

# Configuring units via a daisy-chain

Daisy-chaining allows you a single point of control for many units. The manner in which you cable the units together depends on whether you are using a DCE or DTE control port.

Using the DCE control port

Make sure the physical communications parameters (baud rate, data bits, stop bits, etc.) for all ports are set up identically.

Cable the daisy-chained units as shown in Figure 8 when you plan to access the first unit in the chain via a terminal connected to the unit's front-panel craft port or rear-panel DCE control port.

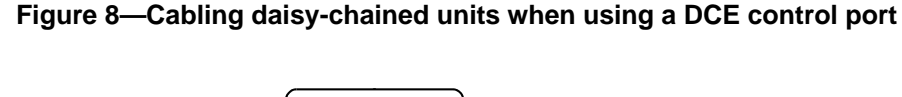

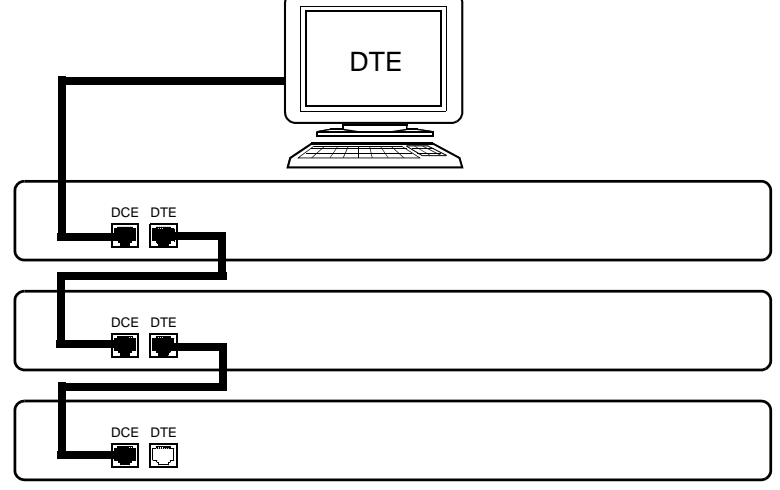

Use cable 930xx241 (EIA-561 to EIA-561)) for the daisy chaining.

To set up a daisy-chain of IDSUs, perform the following procedures.

#### **Procedure 1**

- 1 Set the baud rate, parity, data and stop bits correctly of the IDSU, as specified on page 17.
- 2 Connect the power cord and power on the unit, as specified on page 22.
- **3** Attach an ASCII terminal to the DCE port of the first unit. Do not connect anything to the DTE port of this unit.
- 4 On your terminal (or in your terminal emulation window) press the Enter key. This logs you into the unit and brings up the Main menu.
- **5** Enter the command **SA**:*xx*:*yy*:*zzz* to set the unit's daisy-chain address. Do not use address 00:00:000 (this is the default address of all the units).

xx = 0 - 15yy = 0 - 15zzz = 0 - 255

**6** Log out (enter <Ctrl-D>).

#### Procedure 2

- 1 Set the baud rate, parity, data and stop bits correctly on the next IDSU, as specified on page 17.
- **2** Connect the power cord and power on the unit, as specified on page 22.
- **3** Connect the next IDSU DCE port to the DTE port of the IDSU you just set up.
- 4 Press the Enter key. This logs you into the next unit and brings up its Main menu.
- **5** Enter the command **DE** to disable echo.
- 6 Enter the command SA:*xx:yy:zzz* to set the unit's daisy-chain address. The address must be unique. Do not use address 00:00:000 (this is the default address of all the units).

xx = 0 - 15yy = 0 - 15zzz = 0 - 255

7 Log out (enter <Ctrl-D>).

Repeat procedure 2 for each IDSU you wish to connect to the daisy-chain.

# Using the DTE control port

Cable the daisy-chained units as shown in Figure 9 when you plan to access the first unit in the chain via a modem connected to unit's rear-panel DTE control port.

#### Figure 9—Cabling daisy-chained units through a modem

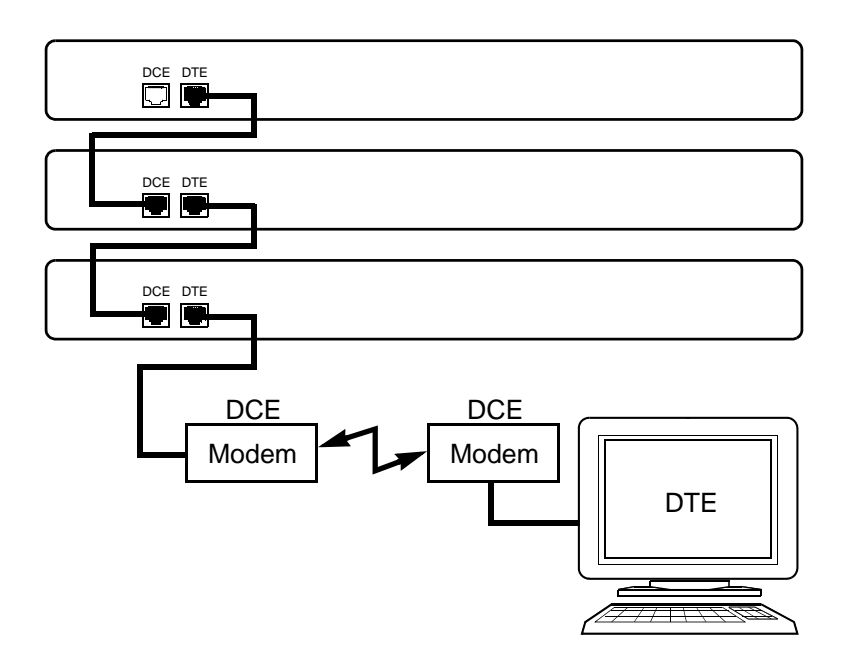

Use cable 930xx241 (EIA-561 to EIA-561)) for the daisy chaining.

To set up a daisy-chain of IDSUs, perform the following procedures.

#### **Procedure 1**

- 1 Set the baud rate, parity, data and stop bits correctly of the IDSU, as specified on page 17.
- **2** Connect the power cord and power on the unit, as specified on page 22.
- **3** Press the Enter key. This logs you into the unit and brings up the Main menu.
- 4 Enter the command SA:*xx:yy:zzz* to set the unit's daisy-chain address. Do not use address 00:00:000 (this is the default address of all the units).

xx = 0 - 15yy = 0 - 15zzz = 0 - 255

- 5 Enter the **DTE** command to switch the alarm message port from the DCE port to the DTE port.
- **6** Log out (enter <Ctrl-D>).
- 7 Disconnect the ASCII terminal from the DCE port.
- **8** Connect the modem to the DTE port.

#### Procedure 2

- 1 Set the baud rate, parity, data and stop bits correctly on the next IDSU, as specified on page 17.
- **2** Connect the power cord and power on the unit, as specified on page 22.
- **3** Press the Enter key. This logs you into the next unit and brings up its Main menu.
- 4 Enter the **DE** command to disable echo.
- **5** Enter the command **SA**:*xx*:*yy*:*zzz* to set the unit's daisy-chain address. The address must be unique. Do not use address 00:00:000 (this is the default address of all the units).

xx = 0 - 15yy = 0 - 15zzz = 0 - 255

- 6 Enter the **DTE** command to switch the alarm message port from the DCE port to the DTE port.
- 7 Log out (enter <Ctrl-D>).
- **8** Disconnect the ASCII terminal.
- **9** Connect the DTE port of the unit to the DCE port of the last unit you set up.

Repeat procedure 2 for each IDSU you wish to connect to the daisy-chain.

### CHAPTER

# 5

# Initial configuration

This chapter takes you through the minimum configuration steps needed to verify that the DataSMART T3/E3 IDSU is active and functioning properly. After completing these steps, your network and data port LEDs should be "yellow" and you can proceed to your *DataSMART T3/E3 IDSU User's Guide* for additional configuration or performance monitoring information.

Topics covered include:

- Network configuration (page 39)
- Data port configuration (page 40)
- Verifying the configuration (page 41)

Procedures for setting up SLIP Telnet or IP access to the DataSMART T3/E3 IDSU are provided in Chapter 7 of your user's guide.

# Logging in

| Through the control port: stand-alone      | On a stand-alone unit, the device typically has the address of 00:00:000. In this case, simply push the Enter key to log in. The IDSU will display the Main menu, and then the command prompt, indicating you are logged in. |
|--------------------------------------------|----------------------------------------------------------------------------------------------------|
| Through the control<br>port: daisy-chained | With daisy-chained units, each unit in the daisy chain has an address. To log into an IDSU that is daisy-chained, enter this:                                                                                                |
|                                            | <ctrl-d>xx:yy:zzz<ctrl-e></ctrl-e></ctrl-d>                                                                                                    |
|                                            | where <i>xx</i> : <i>yy</i> : <i>zzz</i> is the address of the unit you want to log into. Note that the colon delimiters are required.                                                                                       |
| Logging out                                | You should always log out of the DataSMART T3/E3 IDSU when you are done, however, the Auto Logout feature logs you out automatically after 15 minutes with no activity.                                                      |
|                                            | To log out, enter <ctrl-d>.</ctrl-d>                                                                                                    |
|                                            | You can also log out by disconnecting the control port cable.                                                                                                    |

# **Network configuration**

#### Set up the system clock

1 Specify the system reference clock by entering one of the following commands:

**CLK:L** for looping the network receive timing **CLK:I** for using the IDSU internal oscillator

Always use the loop timing option if the network receive signal supplies timing. There should only be one timing source in the T3 or E3 circuit.

The default is loop timing.

#### Specify the network type and framing

**2** Specify your network type and framing as one of the following. The type and framing must match your network signal.

NM13 for T3 M13 framing NCBT for T3 C-Bit Parity framing NE3 for E3 framing

The default is T3 M13.

#### Specify transmit output level

**3** Set the transmit output level as follows:

**NLO** for cabling distances less than 450 feet **NHI** for cabling distances of 450 feet or greater

The default is NLO (no amplification).

#### Specify transmit line build out (T3 only)

4 Set the transmit line build out as follows:

**LBO:IN** for cabling distances less than 225 feet **LBO:OUT** for cabling distances of 225 feet or greater

The default is LBO:OUT (no line build out)

You can only set this parameter if the network is set to T3; E3 line build out is always set to out.

# Data port configuration

#### Specify the port physical interface

1 Enter the type of data port connection you are using:

HSSI V35 EIA530 (also supports EIA-449, RS449)

The default is HSSI.

#### Set the port clock rate

**2** Use the following command to set the data port clock rate. This rate should be compatible with your DTE. Allowed values are shown in the table following the command description.

#### DSUCLK:xx.x,yy.y

- *xx.x* Set the transmit clock to a 0.5MHz resolution.
- *yy.y* Set the receive clock rate to a 0.5 MHz resolution.

The default for T3/HSSI is 45 MHz, the default for E3/HSSI is 34 MHz, and the default for V.35 or EIA-530 is 4 MHz.

| Network type | Data port type  | Allowed range                                                           |
|--------------|-----------------|-------------------------------------------------------------------------|
| T3 or E3     | V.35 or EIA-530 | 1 to 8.0 MHz                                                            |
| Т3           | HSSI            | 1 to 35 MHz; or 45 MHz if both transmit and receive are set to 45 MHz   |
| E3           | HSSI            | 1 to 24.5 MHz; or 34 MHz if both transmit and receive are set to 34 MHz |

# Verifying the configuration

The front-panel LEDs alert you if the DataSMART T3/E3 IDSU is experiencing abnormal conditions. The following figures show the LEDs during normal and abnormal conditions.

#### Figure 10—LEDs when conditions are normal

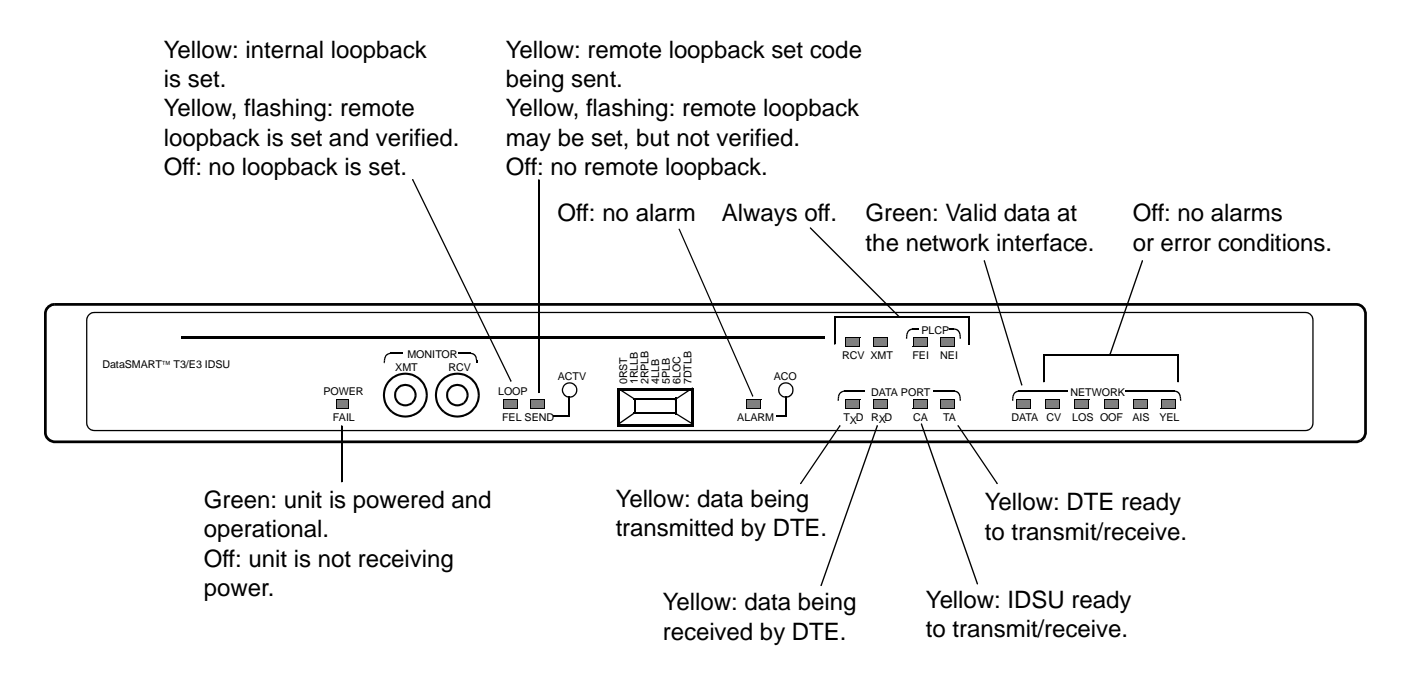

#### Figure 11—LEDs when conditions are abnormal

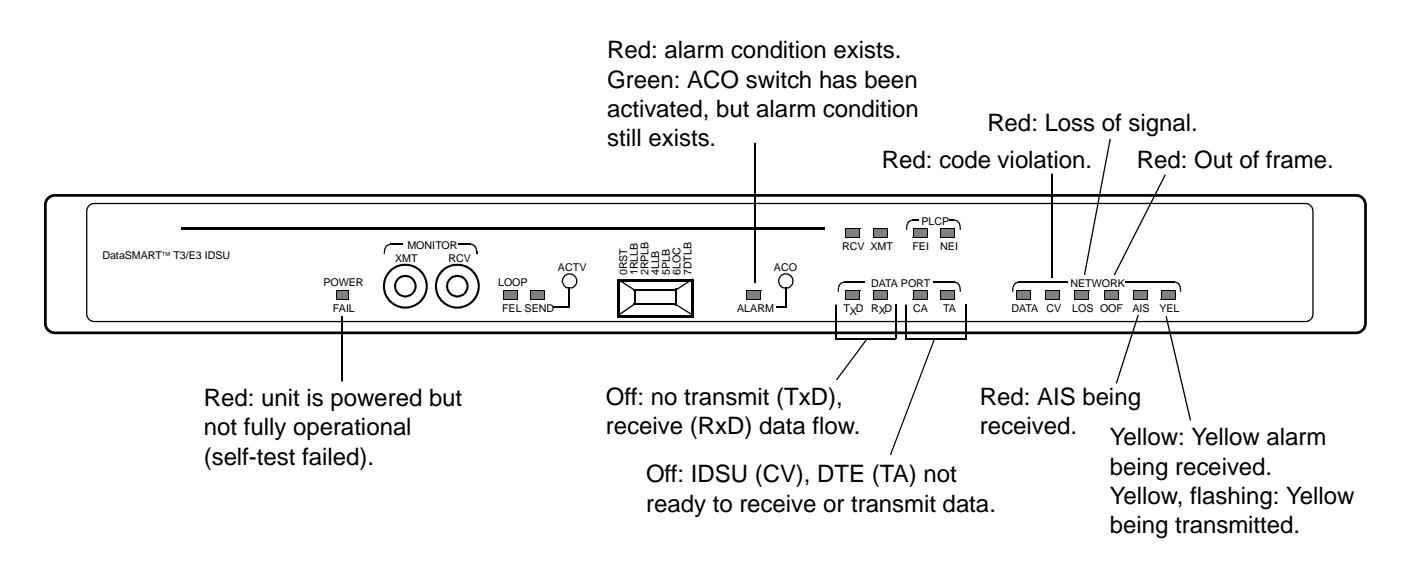

| LED                      | Indicator        | Condition                                                                                                    |  |
|--------------------------|------------------|----------------------------------------------------------------------------------------------------|--|
| POWER/FAIL               | Green            | Power is on, self-test successful.                                                                                                    |  |
|                          | Red              | Power is on, self-test failed.                                                                                                    |  |
|                          | Off              | No power is being received.                                                                                                    |  |
| LOOP / FEL               | Yellow           | Internal loopback is set.                                                                                                    |  |
|                          | Yellow, flashing | Remote loopback is set and verified.                                                                                                    |  |
| SEND                     | Yellow           | Remote loopback set code is being transmitted.                                                                                             |  |
|                          | Yellow, flashing | Remote loopback may be set but not verified.                                                                                               |  |
| ALARM                    | Red              | Alarm exists at the network interface.                                                                                                    |  |
|                          | Green            | ACO switch has been activated, but alarm still exists at the network interface.                                                            |  |
|                          | Off              | No alarm.                                                                                                    |  |
| RCV<br>XMT<br>FEI<br>NEI | Off              | Not used; always off.                                                                                                    |  |
| TxD                      | Yellow           | Data is being transmitted by DTE,<br>received by IDSU. (Indicates SD<br>activity for HSSI port, transmit data<br>activity for V.35 port.)  |  |
|                          | Off              | No transmit data.                                                                                                    |  |
| RxD                      | Yellow           | Data is being received at DTE,<br>transmitted by IDSU. (Indicates RD<br>activity for HSSI port, receive data<br>activity for V.35 port.)   |  |
|                          | Off              | No receive data flow.                                                                                                    |  |
| CA                       | Yellow           | Indicates IDSU is ready to send and<br>receive data. (Indicates the state of<br>CA for HSSI port, and state of CTS<br>& DCD in V.35 mode.) |  |
|                          | Off              | IDSU not ready.                                                                                                    |  |
| TA                       | Yellow           | Indicates DTE is ready to send and<br>receive data. (Indicates the state of<br>TA for HSSI port, and DTR for<br>V.35 port.)                |  |
|                          | Off              | DTE not ready.                                                                                                    |  |

| Table 2—LED | indicators and their   | meanings |
|-------------|------------------------|----------|
|             | individuor o una trion | mouningo |

| LED  | Indicator        | Condition                                                                       |  |
|------|------------------|---------------------------------------------------------------------------------|--|
| DATA | Green            | Valid data is being received at the network interface.                          |  |
| CV   | Red              | Code violation detected at the network interface.                               |  |
| LOS  | Red              | Loss of signal detected at the network interface.                               |  |
| OOF  | Red              | Out-of-frame condition detected at the network interface.                       |  |
| AIS  | Red              | Alarm indication signal (AIS) is<br>being received at the network<br>interface. |  |
| YEL  | Yellow           | Yellow alarm is being received at the network interface.                        |  |
|      | Yellow, flashing | Yellow alarm is being transmitted at the network interface.                     |  |

Table 2—LED indicators and their meanings (continued)

## A P P E N D I X

# A Connector pinouts

This appendix contains the pinouts for the following connectors:

- Control port pinout (page 46)
- HSSI data port pinout (page 46)
- EIA-530 pinout (page 47)
- V.35 pinout (page 48)

| ССІТТ | Pin | Signal name           | DTE    | DCE    |
|-------|-----|-----------------------|--------|--------|
| 125   | 1   | Ring Indicator (RI)   | Input  | Output |
| 109   | 2   | Rec Sign Det (DCD)    | Input  | Output |
| 108.2 | 3   | DTE Ready (DTR)       | Output | Input  |
| 102   | 4   | Signal GND            | _      | _      |
| 104   | 5   | Received Data         | Input  | Output |
| 103   | 6   | Transmit Data         | Output | Input  |
| 106   | 7   | Clear To Send (CTS)   | Input  | Output |
| 105   | 8   | Request To Send (RTS) | Output | Input  |

 Table 3—Control port pin assignments

#### Table 4—HSSI pin assignments

| + Pin                 | - Pin                 | Circuit name             | Source |
|-----------------------|-----------------------|--------------------------|--------|
| 1                     | 26                    | SG-Signal Ground         | _      |
| 2                     | 27                    | RT-Receive Timing        | DCE    |
| 3                     | 28                    | CA-DCE Available         | DCE    |
| 4                     | 29                    | RD-Receive Data          | DCE    |
| 5                     | 30                    | LC-Loopback circuit C    | DCE    |
| 6                     | 31                    | ST-Send Timing           | DCE    |
| 7                     | 32                    | SG-Signal Ground         | _      |
| 8                     | 33                    | TA-DTE Available         | DTE    |
| 9                     | 34                    | TT-Terminal Timing       | DTE    |
| 10                    | 35                    | LA-Loopback circuit A    | DTE    |
| 11                    | 36                    | SD-Send Data             | DTE    |
| 12                    | 37                    | LB-Loopback circuit B    | DTE    |
| 13                    | 38                    | SG-Signal Ground         | _      |
| 14, 15, 16,<br>17, 18 | 39, 40, 41,<br>42, 43 | Reserved for future use. | DTE    |
| 19                    | 44                    | SG-Signal Ground         | _      |
| 20, 21, 22,<br>23, 24 | 45, 46, 47,<br>48, 49 | Reserved for future use. | DCE    |
| 25                    | 50                    | SG-Signal Ground         |        |

| Pin | Designator<br>CCITT/EIA | Circuit name                               | Source |
|-----|-------------------------|--------------------------------------------|--------|
| 1   | _                       | Shield                                     |        |
| 2   | (a) 103/BA              | BA (A), Transmitted Data                   | DTE    |
| 3   | (a) 104/BB              | BB (A), Received Data A                    | DCE    |
| 4   | (a) 105/CA              | CA (A), Request To Send A (RTS)            | DTE    |
| 5   | (a) 106/CB              | CB (A), Clear To Send A (CTS) DCE          |        |
| 6   | (a) 107/CC              | CC (A), DCE Ready (DSR) DCE                |        |
| 7   | 102/AB                  | AB, Signal Ground —                        |        |
| 8   | (a) 109/CF              | CF (A), Received Line Signal Detector DCE  |        |
| 9   | (b) 115/DD              | DD (B), Receiver Signal Element Timing DCH |        |
| 10  | (b) 109/CF              | CF (B), Received Line Signal Detector DC   |        |
| 11  | (b) 113/DA              | DA (B), Transmit Signal Element Timing     | DTE    |
| 12  | (b) 114/DB              | DB (B), Transmit Signal Element Timing     | DCE    |
| 13  | (b) 106/CB              | CB (B), Clear To Send                      | DCE    |
| 14  | (b) 103/BA              | BA (B), Transmitted Data DTE               |        |
| 15  | (a) 114/DB              | DB (A), Transmit Signal Element Timing DCE |        |
| 16  | (b) 104/BB              | BB (B), Received Data DCE                  |        |
| 17  | (a) 115/DD              | DD (A), Receiver Signal Element Timing DC  |        |
| 18  | 141/LL                  | LL, Local Loopback DTE                     |        |
| 19  | (b) 105/CA              | CA (B), Request To Send DTE                |        |
| 20  | 108.2/CD                | CD (A), DTE Ready DTE                      |        |
| 21  | 140/RL                  | RL, Remote Loopback                        | DTE    |
| 22  | (b) 107/CC              | CC (B), DCE Ready                          | DCE    |
| 23  | (b) 108.2/CD            | CD (B), DTE Ready                          | DTE    |
| 24  | 113/DA                  | DA (A), Transmit Signal Element Timing     | DTE    |
| 25  | 142/TM                  | TM, Test Mode                              | DCE    |

Table 5—DB25D connector pin assignments for EIA-530

| Pin | CCITT   | Circuit name               | Source             |  |
|-----|---------|----------------------------|--------------------|--|
| 1   | _       | Protective GND             |                    |  |
| 2   | (a) 103 | Tx Data A                  | DTE                |  |
| 3   | (a) 104 | Rx Data A                  | DCE                |  |
| 4   | 105     | RTS                        | DTE                |  |
| 5   | 106     | CTS                        | DCE                |  |
| 6   | 107     | DSR DCF                    |                    |  |
| 7   | 102     | Signal GND —               |                    |  |
| 8   | 109     | Rec Line Sig Det (DCD) DCE |                    |  |
| 9   | (b) 115 | Rx Timing B                | DCE                |  |
| 10  |         | Not used —                 |                    |  |
| 11  | (b) 113 | External clock B           | DTE                |  |
| 12  | (b) 114 | Tx Timing B                | DCE                |  |
| 13  | _       | Not used                   |                    |  |
| 14  | (b) 103 | Tx Data B DTE              |                    |  |
| 15  | (a) 114 | Tx Signal Timing A DCE     |                    |  |
| 16  | (b) 104 | Rx Data B DCE              |                    |  |
| 17  | (a) 115 | Rx Signal Timing A DCF     |                    |  |
| 18  | 141     | LL, Local Loopback DTE     |                    |  |
| 19  | _       | Not used —                 |                    |  |
| 20  | 108.2   | DTR                        | DTE                |  |
| 21  | 140     | RL, Remote Loopback DTE    |                    |  |
| 22  | _       | Not used —                 |                    |  |
| 23  |         | Not used                   |                    |  |
| 24  | (a) 113 | External Clk A             | External Clk A DTE |  |
| 25  | 142     | TM, Test Mode DCE          |                    |  |

Table 6—DB25D connector pin assignments for V.35

#### APPENDIX

# **B** Using the front-panel thumbwheel

The front-panel thumbwheel switch allows you to set local and remote loopbacks. It also lets you reset the unit to factory defaults, overriding any configuration edits made previously.

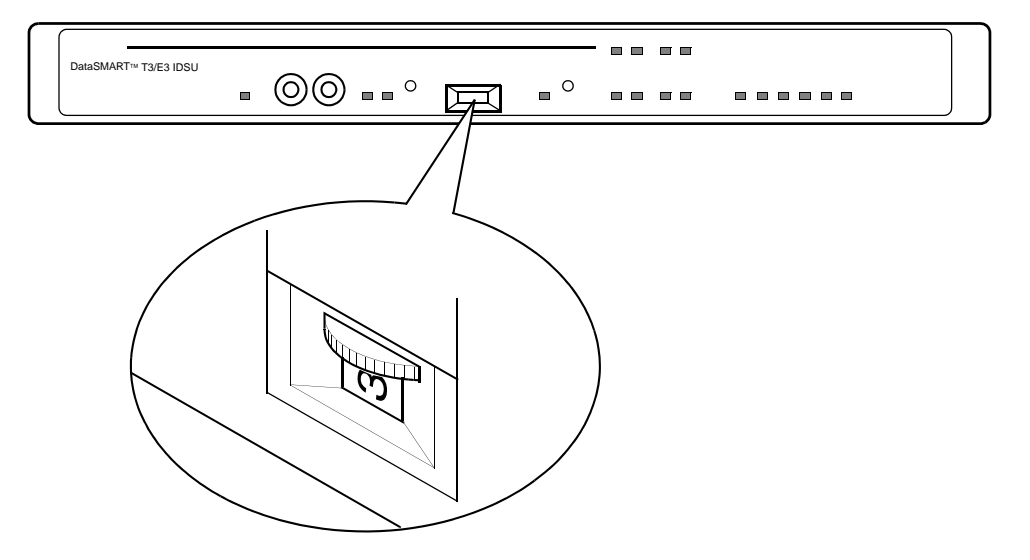

The following table describes the switch settings. To activate a setting, you must press either or both push-buttons. Each switch function has an equivalent command in the user interface. These equivalents are listed in the table. Refer to your user's guide for information about the commands.

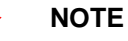

Remote loopbacks can only be set if the network interface is T3 C-bit parity.

| Set the thumbwheel to                   | Push                             | The following action results                                                                                                    |
|-----------------------------------------|----------------------------------|----------------------------------------------------------------------------------------------------|
| 0 (RST)<br>cmmd equivalent= <b>RLB</b>  | ACTV                             | Resets any active remote or local loopback.                                                                                                    |
| 1 (RLLB)<br>cmmd equivalent= <b>SRL</b> | ACTV                             | Sets a line loopback at the far-end (remote line loopback).                                                                                           |
| 2 (RPLB)<br>cmmd equivalent= <b>SRP</b> | ACTV                             | Sets a payload loopback at the far-end (remote payload loopback).                                                                                     |
| 3                                       | ACTV and ACO; hold for 3 seconds | Resets the unit to factory defaults.<br>Control port baud rate and other terminal<br>communication settings are set to<br>internal DIP switch values. |

| Set the thumbwheel to                   | Push         | The following action results                  |
|-----------------------------------------|--------------|-----------------------------------------------|
| 4 (LLB)<br>cmmd equivalent= <b>SLL</b>  | ACTV         | Sets a line loopback at the near-end          |
| 5 (PLB)<br>cmmd equivalent= <b>SPL</b>  | ACTV         | Sets a payload loopback at the near-end       |
| 6 (LOC)<br>cmmd equivalent= <b>SLO</b>  | ACTV         | Sets a local loopback at the near-end         |
| 7 (DTLB)<br>cmmd equivalent= <b>SDT</b> | ACTV         | Sets a data terminal loopback at the near-end |
| 8                                       | ACTV and ACO | Disables the SLIP connection                  |
| 9                                       | ACTV and ACO | Resets the IDSU device address to 00:00:000   |

# Index

# A

AC power source, connecting, 22 alarm dial-out, 18 alarm messages Alarm History report, 18 control port output, 18 alarm relay wiring the connector, 24 alarms daisy-chaining, 18 DIP switch settings, 18 enabling/disabling, 18 output to DCE port, 18 output to DTE, 18 amplification, 39 AT commands, modems, 32

## В

baud rate, 17

# С

cables daisy-chaining, 33 EIA-530, EIA-449, X.21, 30 HSSI, 29 power, 22 V.35, 30 C-Bit parity, 39 chassis clearance requirements, 11, 20 desktop mounting, 20 fan, 20 installing, 20 rack mounting, 21 clearance requirements, 11, 20 clock rate receive, 40 transmit, 40 clocking system reference, 39 configuration data port, 40 network interface, 39 verifying, 41 connecting rear-panel control ports, 31 connecting to a DC power source, 23

connecting to an AC power source, 22 control ports cables and adapters, 31 connecting, 31 connecting to a modem, 32 DCE, 15 DTE, 15 pinout, 46 signal requirements, 31 controls and indicators LEDs, 13 location on chassis, 13 monitor jacks, 13 thumbwheel switch, 13 cooling, 20

## D

daisy-chaining, 18 address format, 38 via DCE control port, 33 via DTE control port, 35 data bits, 17 data port clock rate, 40 configuring, 40 EIA-530, 30 HSSI, 29 physical interface, 40 V.35, 30 data port LEDs, 13 DB25D connector pinout (EIA-530), 47 DB25D connector pinout (V.35), 48 DC power connector, wiring, 23 DC power source, connecting, 23 desktop mounting, 20 diagnostics self-test, 25 **DIP** switches enabling/disabling alarms, 18 terminal settings, 17

## Ε

E3 framing, 39 EIA-530 data port cables and adapters, 30 connectors, 30 pinout, 47 signal requirements, 30 electrostatic discharge (ESD), precautions, 11 environmental ranges, 10

## F

fan, location, 20 ferrite installation, HSSI, 29 framing, T3 and E3, 39 front-panel controls, 13 FTP location of MIB source files, 6

## G

grounding, 10

## Η

HSSI data port cables and adapters, 29 connectors, 29 ferrite installation, 29 pinout, 46 signal requirements, 29 humidity range, 10

## I

installing the chassis, 20 internal oscillator, 39

## L

LEDs alarm conditions, 41 location, 13 meanings, 42 self-test results, 25 verifying configuration, 41 line build out, 39 logging in daisy-chained unit, 38 stand-alone unit, 38 logging out, 38 loop timing, 39

## Μ

M13 framing, 39 MIB source files, accessing, 6 modem, configuring, 32 mounting desktop, 20 rack, 21

## Ν

network interface cables and adapters, 28 configuration, 39 connectors, 28 framing, 39 receive timing, 39 system reference clock, 39 network LEDs, 13

# 0

oscillator, 39

## Ρ

parity setting, 17 physical interface EIA-530, 40 HSSI, 40 V.35, 40 pinouts control port, 46 DB25D connector (EIA-530), 47 DB25D connector (V.35), 48 HSSI, 46 power AC, 10 cables, 22 consumption, 10 DC, 10 LEDs, 13 powering up procedures, 22 verifying self-test, 25

## R

rack mounting, 21 rear-panel control ports connecting, 31 rear-panel controls, 13 receive clock, 40 remote connections affected by self-test, 25 removing side panel, 16 replacing side panel, 17 RS449 interface, 30

## S

safety precautions, 7 self-test diagnostics, 25 side panel removing, 16 replacing, 17 signal requirements control ports, 31 EIA-530, 30 HSSI, 29 V.35, 30 site selection, 10 space requirements, 11 standard AT commands, 32 stop bits, 17 switch settings, thumbwheel, 49-50 symbols, safety, 8 system reference clock, 39

## Т

T3 framing, 39 temperature range, 10 thumbwheel switch settings, 49–50 timing loop, 39 network receive, 39 transmit clock, 40 transmit output level cabling distances, 39

## U

unpacking the DataSMART T3/E3 IDSU, 12

## V

V.35 data port cables and adapters, 30 connectors, 30 pinout, 48 signal requirements, 30 venting, 20

#### W

wiring the alarm relay, 24 wiring the DC power connector, 23 X X.21 interface, 30